# Ejercicio: añadir texto a una fotografía

**GIMP** (GNU Image Manipulation Program) es un programa de **edición de imágenes** digitales en forma de mapa de bits, tanto de dibujos como fotografías. **Es libre y gratuito.** Está englobado en el proyecto GNU y disponible bajo la Licencia pública general de GNU.

### Material

Necesitaremos descargar **dos fotografías**. Una de un autobús y otra de un sapo.

Encontraremos en Google la imagen del autobús *"hazte oir"*. <u>Link</u>. Ésta será la imagen principal.

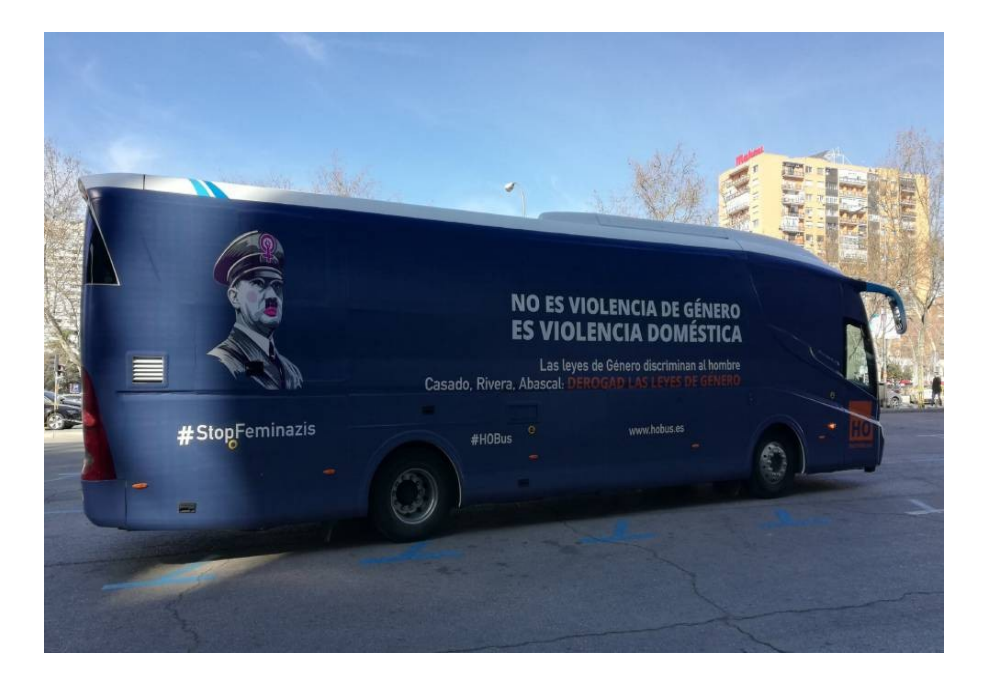

Os dejo un <u>link</u> del sapo. Será para insertar en el autobús como explicaré más adelante.

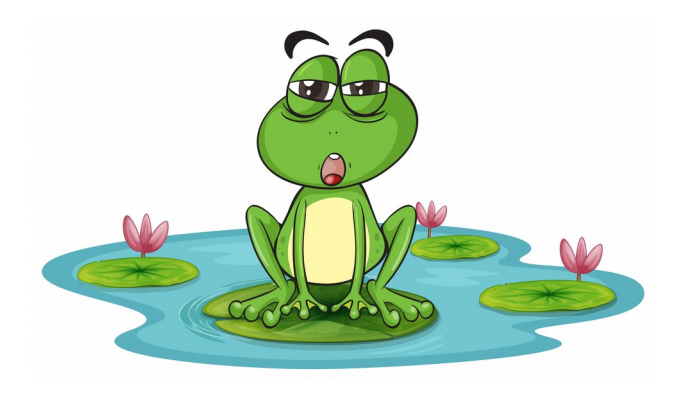

Para realizar el ejercicio me referiré a la parte de la interfaz de gimp a la que tengamos que dirigirnos e indicaré mediante flechas los comandos que necesitaremos.

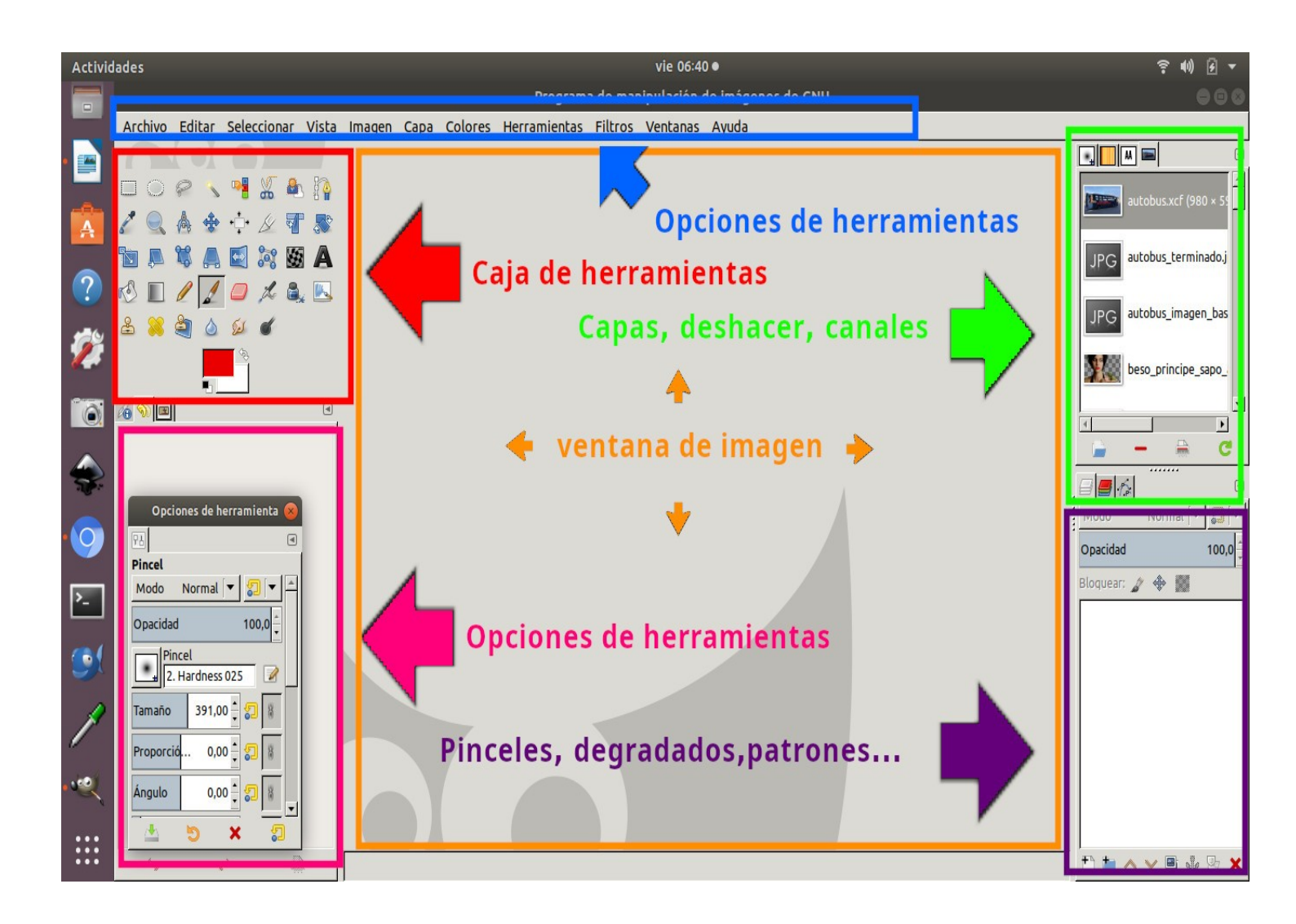

Este ejercicio constará de tres partes:

- 1.insertar
- 2.clonar

#### 3.añadir texto

#### **Clonar:**

Como podemos observar, es imprescindible "tapar" la tipografía de la imagen original así como el dibujo de Hitler.

Para ello nos dirigiremos a: **Caja de herramientas** → Herramienta de clonado Eligiremos el pincel adecuado .

La **herramienta de clonado**, en gimp, se considera una herramienta de pintura; como los pinceles, la goma de borrar, el aerógrafo...

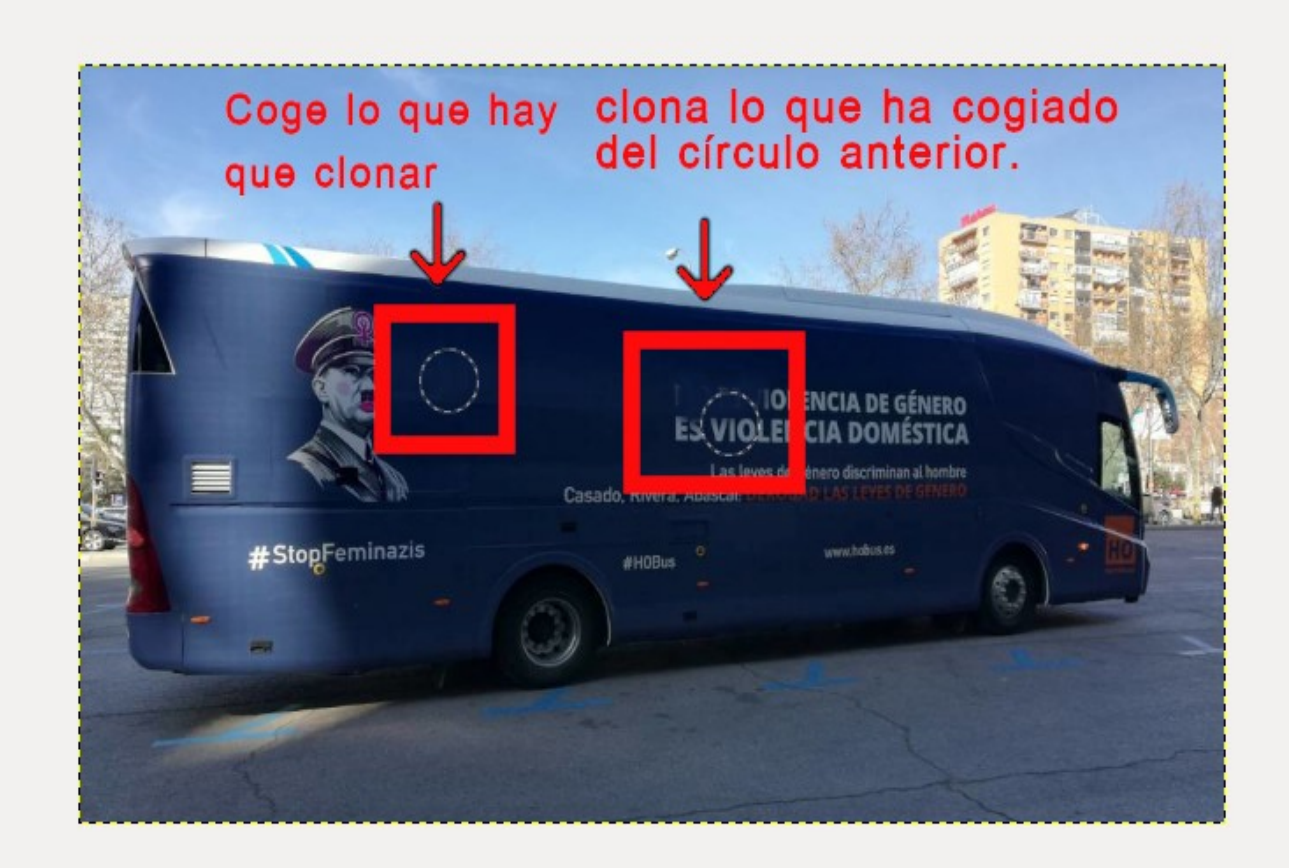

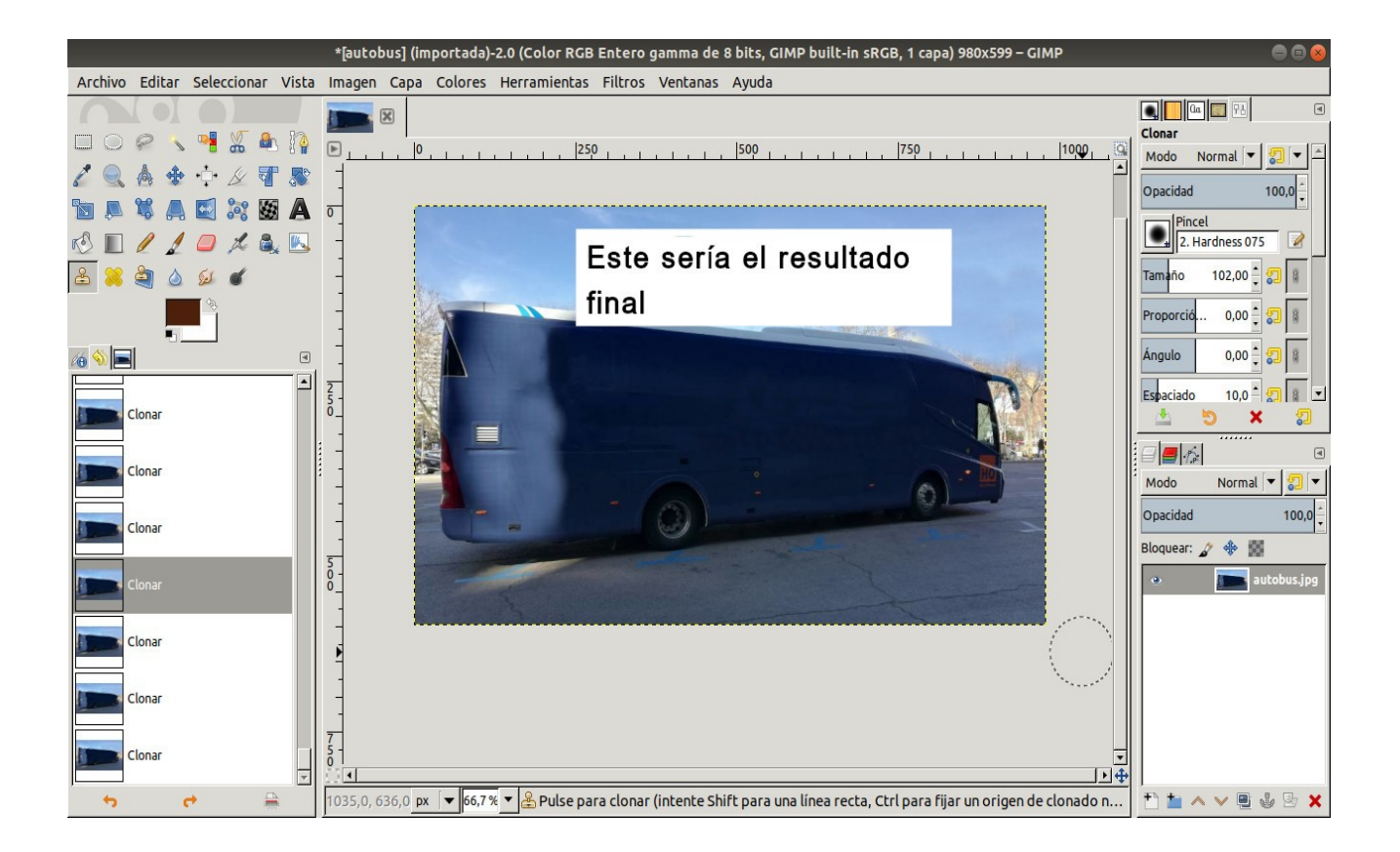

#### Insertar la imagen del sapo.

Lo haremos mediante **capas**. Cada capa supone un nivel de manipulación de objetos independiente de los otros niveles.

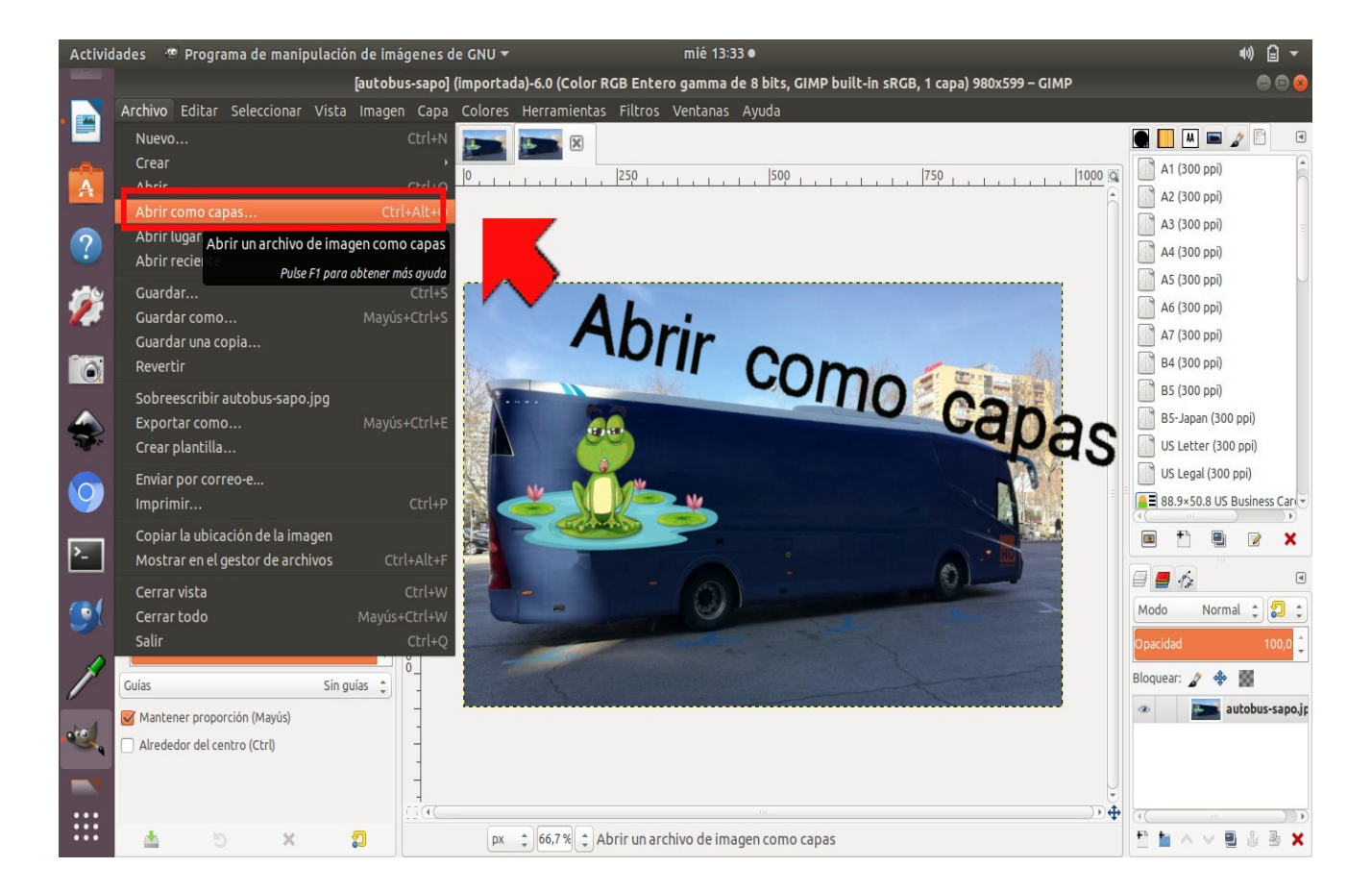

Como la foto del sapo es demasiado grande vamos a **Caja de herramientas**  $\rightarrow$  herramienta de escalado y la ajustamos al tamaño deseado. Para adaptar la perspectiva de la imagen insertada con la del autobús vamos a → Caja de Herramientas herramienta de perspectiva → y ajustamos la imagen del sapo siguiendo la línea que marca el autobús.

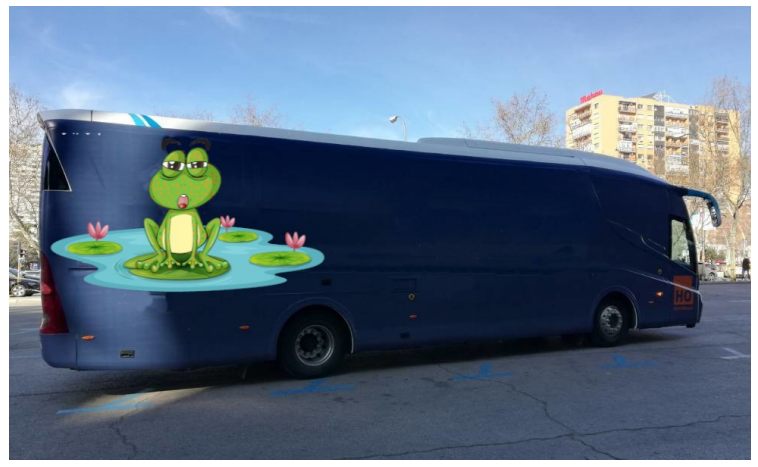

Quedaría más o menos así

Añadir texto.

La **herramienta de texto** pone texto dentro de una imagen. Cuando creamos texto, gimp lo interpreta como una capa. Esto tenemos que tenerlo en cuenta. Ya que las diferentes opciones que apliquemos a posteriori, serán sobre esa capa. Así que sin más preámbulos vamos a meternos en harina.

A continuación vamos a añadir texto a nuestra imagen.

- Para ello iremos a la Caja de herramientas —> A Seleccionamos
- O bien en Opciones de herramientas —> Herramientas de texto.

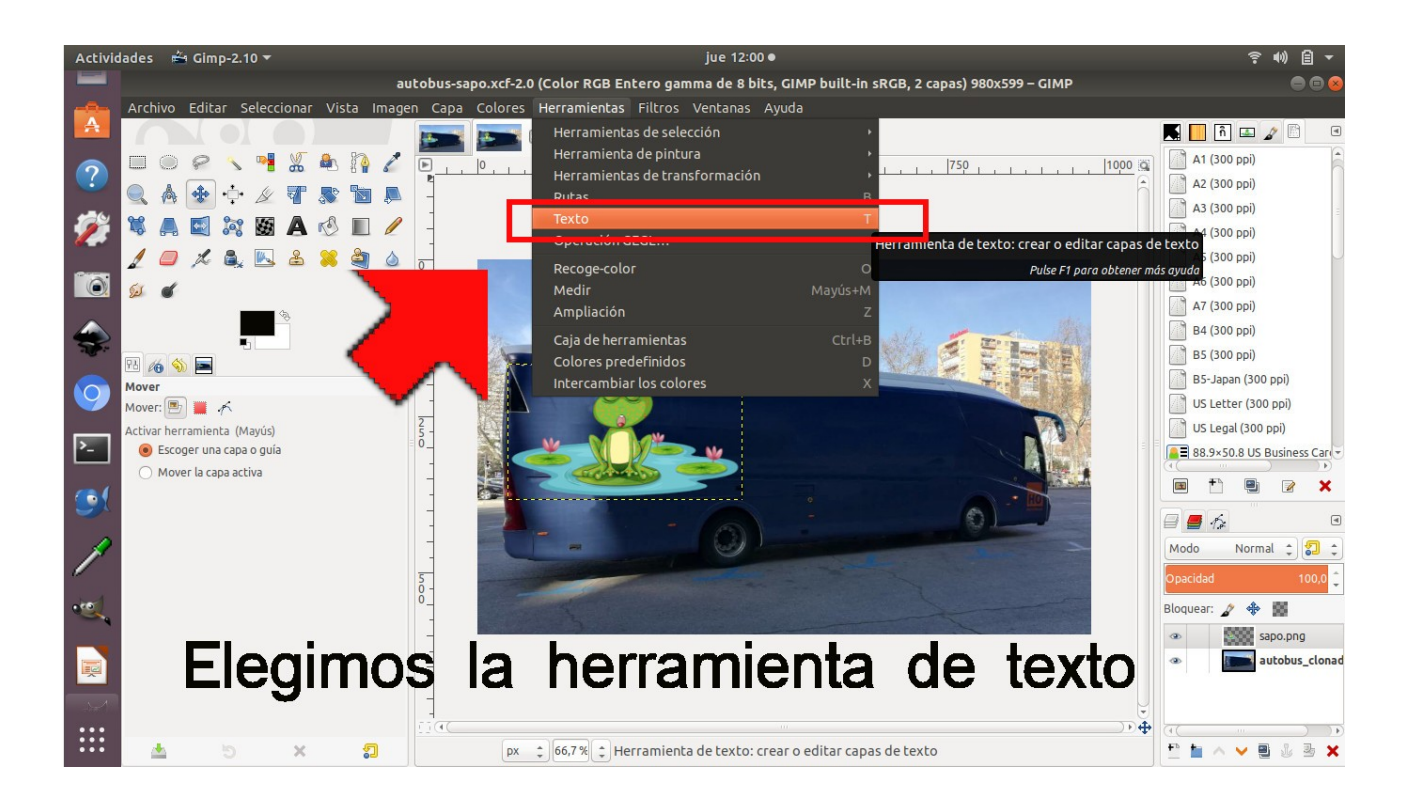

Nos saldrá una caja de texto como éste:

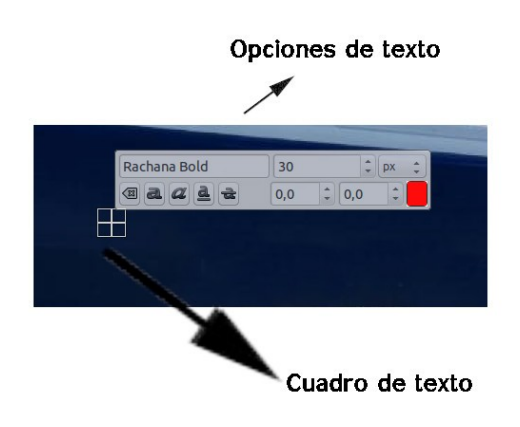

Escribimos en el cuadro de texto el enunciado que queramos.

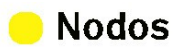

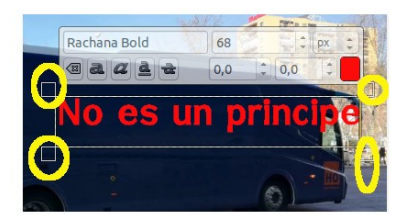

Si "estiramos"usando la caja de texto podemos adaptar los laterales.

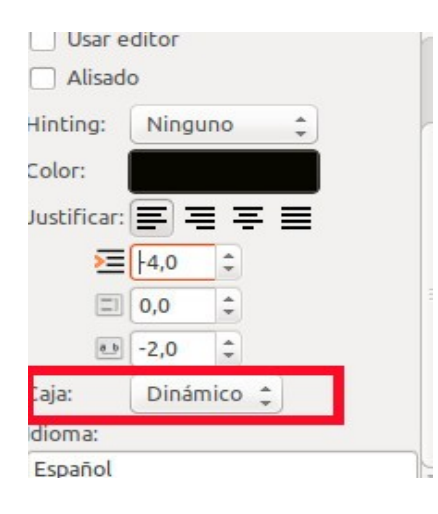

Siempre y cuando mantengamos la caja de modo dinámico.

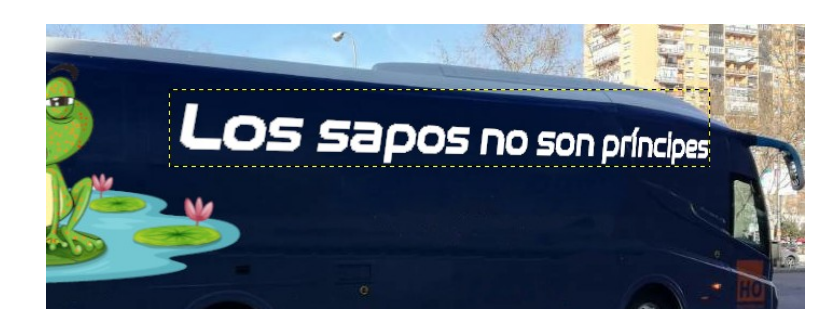

Obtendríamos este efecto.

## En este caso, me he decantado por la frase: *"Los sapos no son príncipes".*

He utilizado una tipografía sin serifa. Concretamente se llama **nasalizacion** y la he encontrado en la página web <u>Dafont.</u>

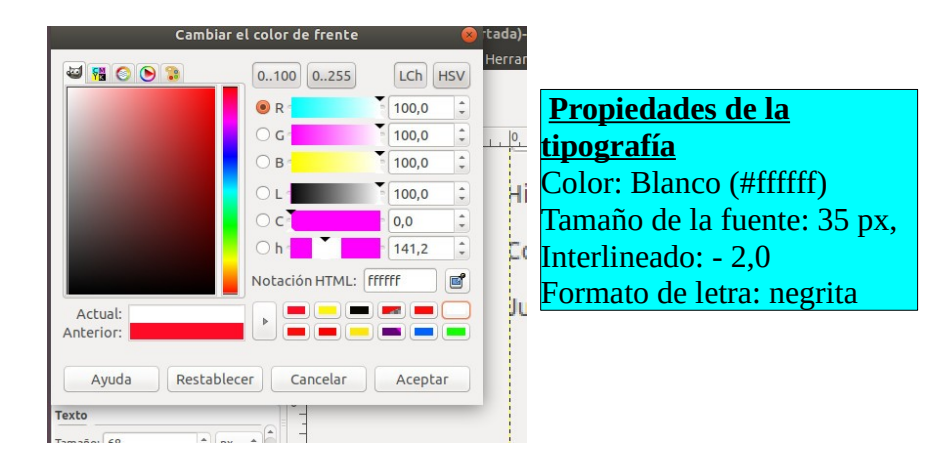

Si queremos un nivel de Dioses del Olimpo podemos, mediante la **herramienta de perspectiva**, poner en coherencia la perspectiva del autobús con el del texto. Para ello vamos a **Caja de herramientas** y seleccionamos la **herramienta de perspectiva** 

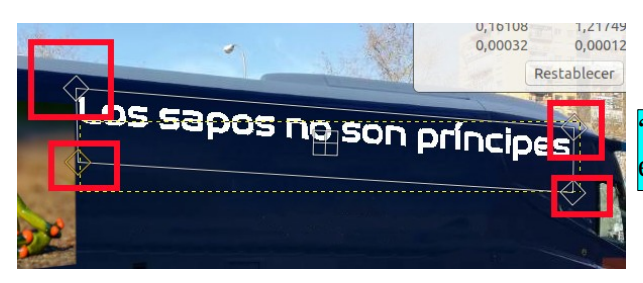

"Estiramos" o "encogemos" los nodos señalados en rojo hasta conseguir el resultado deseado.

Escribimos la segunda frase: **"Lo dice la biología".** Esta vez, no le doy al formato de letra negrita. Repetiremos el paso anterior.

Añadimos la frase "que no te engañen princesa" con la siguiente tipografía: He elegido una un poco terrorífica (shlop) que he encontrado en la página web de <u>DaFont</u>. Le aplicamos los mismos atributos como hemos hecho con las frases anteriores (colocar texto, perspectiva...).

... Et voilà... ;;NUESTRO RESULTADO!!

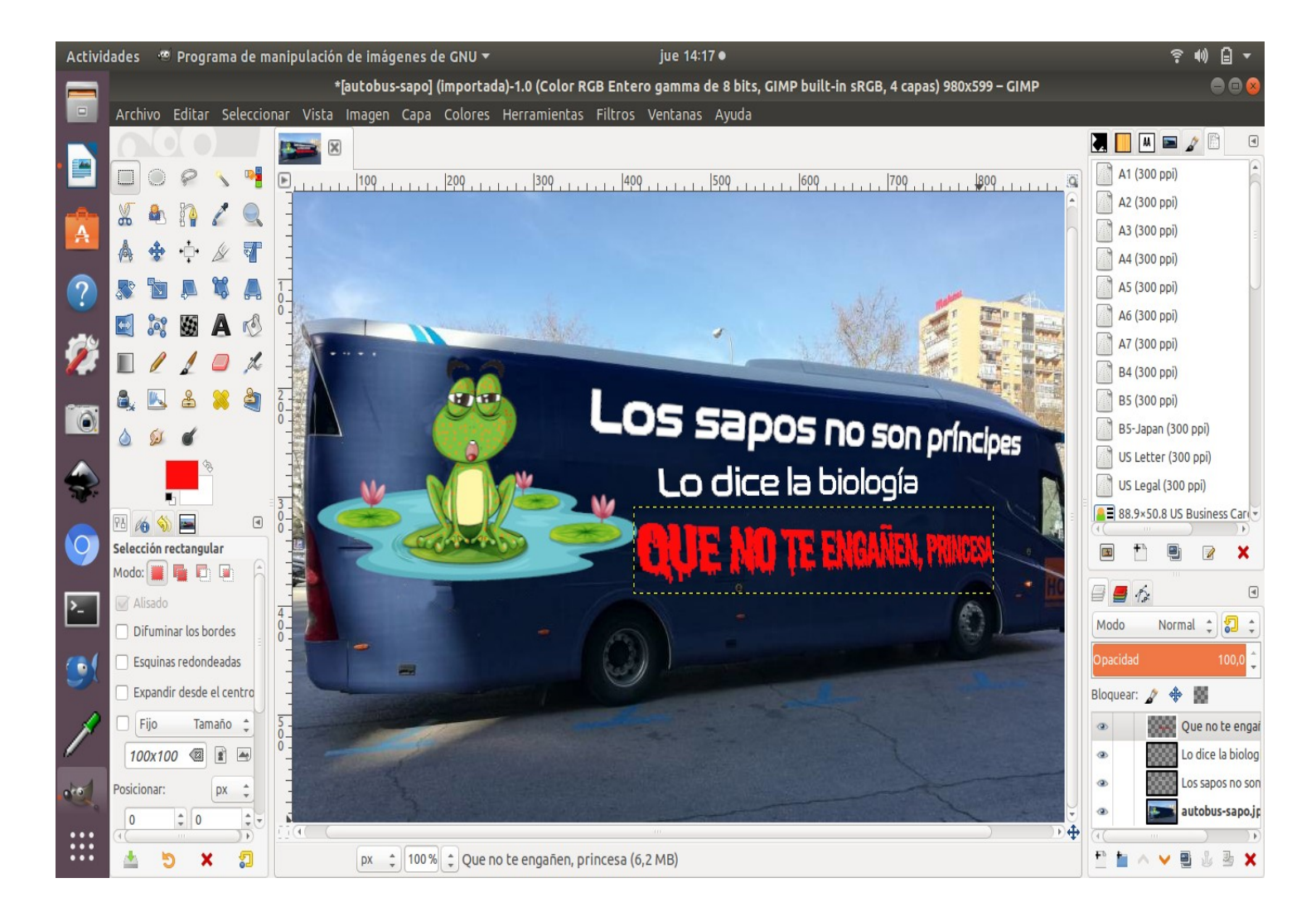